# How to setup IPSec VPN connection between DSL-G804V and DFL-210/800/1600

This setup example uses the following network settings:

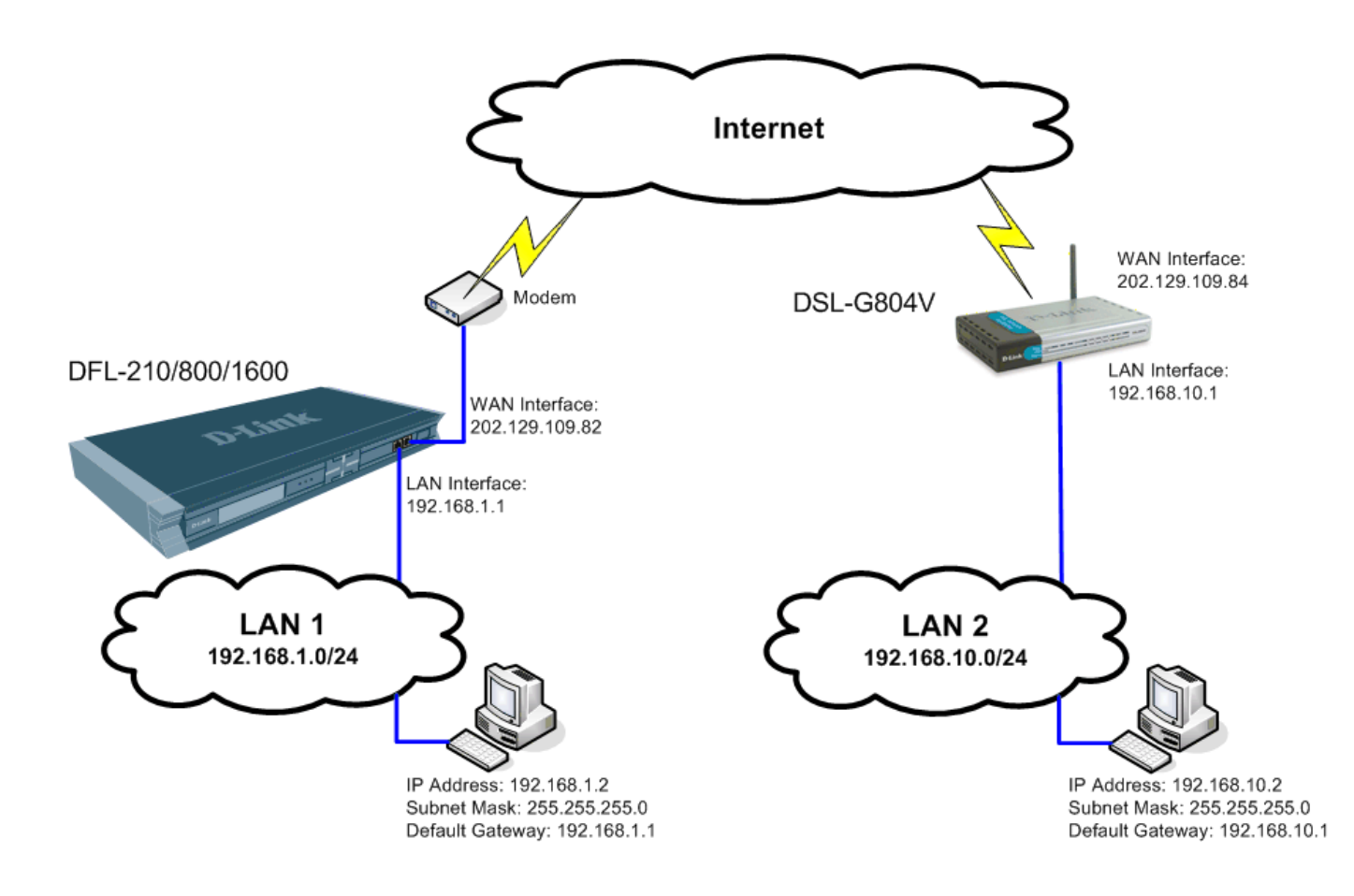

In our example the IPSec VPN tunnel is established between two LANs: 192.168.10.x and 192.168.1.x. **NOTE:** It is essential to have private networks (LAN 1 and LAN 2) on different subnets.

## Configuration of the DSL-G804V router on LAN 2

Step 1. Log into the DSL-G804V configuration page, then go to Advanced > VPN and click on IPSec.

Step 2. Set "Enable after Apply" to "Yes".
Connection Name - Enter a name for the tunnel.
Local Network - select "Subnet".
IP Address - enter the IP Address of the local network. Note that it should be Subnet ID, not a single IP address (e.g. 192.168.10.0).
Netmask - enter the Subnet Mask of the local network.

Remote Secure Gateway IP - enter the public IP address of the remote VPN router. Remote Network - select "Subnet". IP Address - enter the IP Address of the remote network. Note that it should be Subnet ID, not a single IP address (e.g.

192.168.1.0). **Netmask** - enter the Subnet Mask of the remote network.

Proposal - select ESP. Authentication Type - select MD5 Encryption - 3DES Perfect Forward Secrecy - MODP 1024 (Group 2) Pre-shared Key - enter the security key you want to use for your VPN connection. The same key will need to be specified in the VPN router on the other end (on remote network).

| Link<br>letworks for People |                          | 147              |          |          |        |       |
|-----------------------------|--------------------------|------------------|----------|----------|--------|-------|
|                             |                          | VVIre            | eless A  | DSL V    | PNF    | coute |
| ï I                         | Home Advance             | ed Tool:         | 5 S      | tatus    | ) H    | lelp  |
| the second                  | VPN                      |                  |          |          |        |       |
|                             | ОРРТР @                  | IPSec            | O L2TP   |          |        |       |
| ver                         | IPSec                    | ~                |          |          |        |       |
|                             | Enable after 'Apply'     | (OYes) NO        |          |          |        |       |
|                             | Connection Name          | Work             |          |          |        |       |
|                             | Local Network            | Subnet 🛛 🚩       |          |          |        |       |
|                             | IP Address               | 192.168.10.0     | ]        |          |        |       |
|                             | Netmask                  | 255.255.255.0    | ]        |          |        |       |
|                             | Remote Secure Gateway IF | 202.129.109.82   |          |          |        |       |
|                             | Remote Network           | Subnet 🛛 🖌       |          |          |        |       |
|                             | IP Address               | 192.168.1.0      | Ĩ        |          |        |       |
|                             | Netmask                  | 255.255.255.0    | ]        |          |        |       |
|                             | Proposal                 | ●ESP ○AH         |          |          |        |       |
|                             | Authentication Type      | MD5 💌            |          |          |        |       |
|                             | Encryption               | 3DES 💌           |          |          |        |       |
|                             | Perfect Forward Secrecy  | MODP 1024 (Group | 2) 🔽     |          |        |       |
|                             | Pre-shared Key           | test             |          |          |        |       |
|                             | Advanced Options         |                  |          |          |        |       |
|                             |                          |                  | 1        |          | 0      | 0     |
|                             |                          |                  | <b>V</b> | <b>V</b> |        |       |
|                             |                          |                  | Back     | Арріу    | Cancel | неф   |

Click on the "Apply" button when done.

Step 3. Go to Tools > System. Click on the "Save" button. This will save the settings into the router's memory.

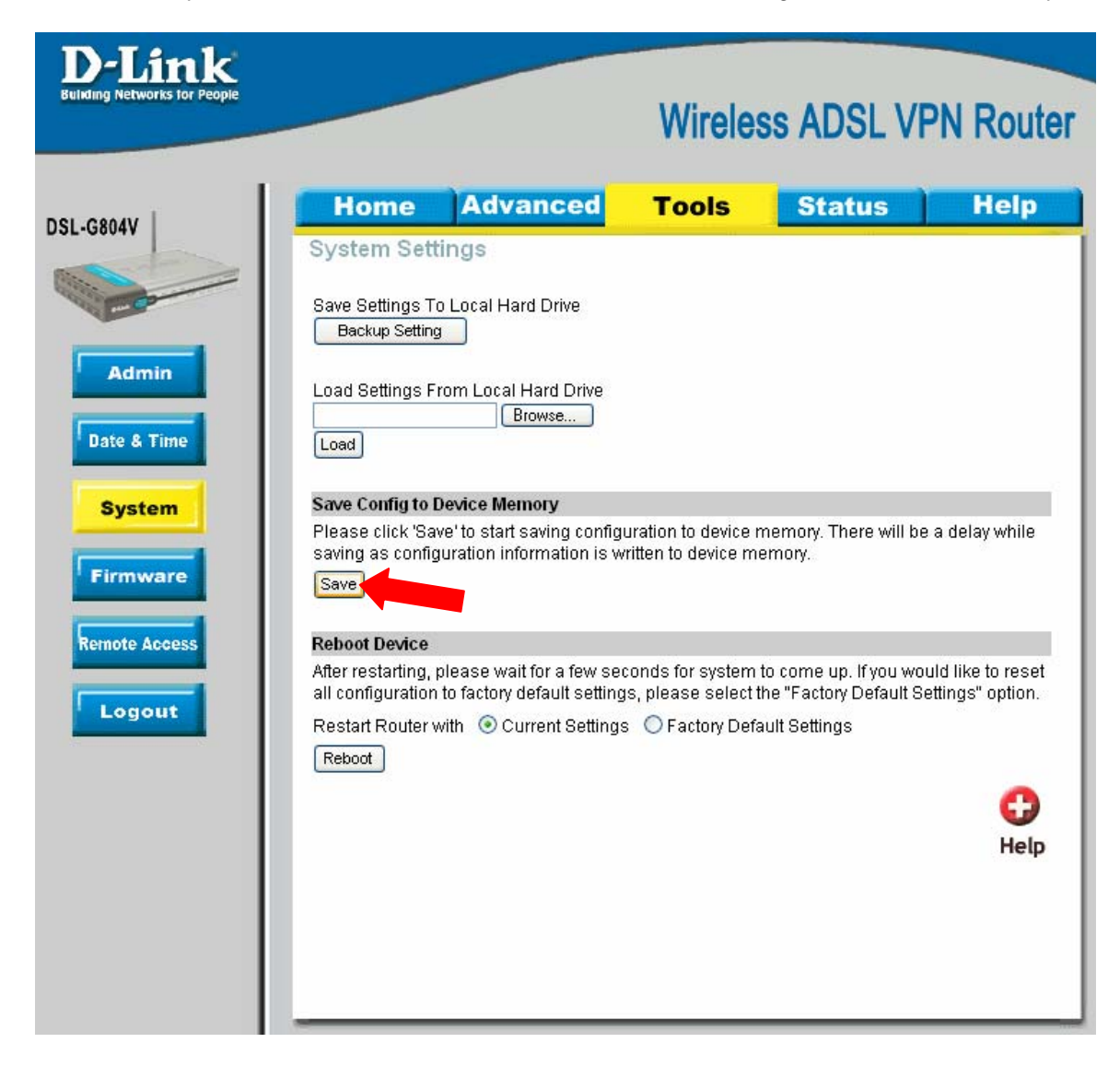

## Configuration of the DFL-210/800/1600 VPN Firewall on LAN 1

**Step 1.** Log into the Firewall by opening Internet Explorer and typing the LAN address of the Firewall. In our example we are using the default 192.168.1.1. Enter Username and Password which you specified during the initial setup of the Firewall.

Step 2. Go to Objects > Address Book > Interface Addresses. Click on Add and select "IP4 Host/Network".

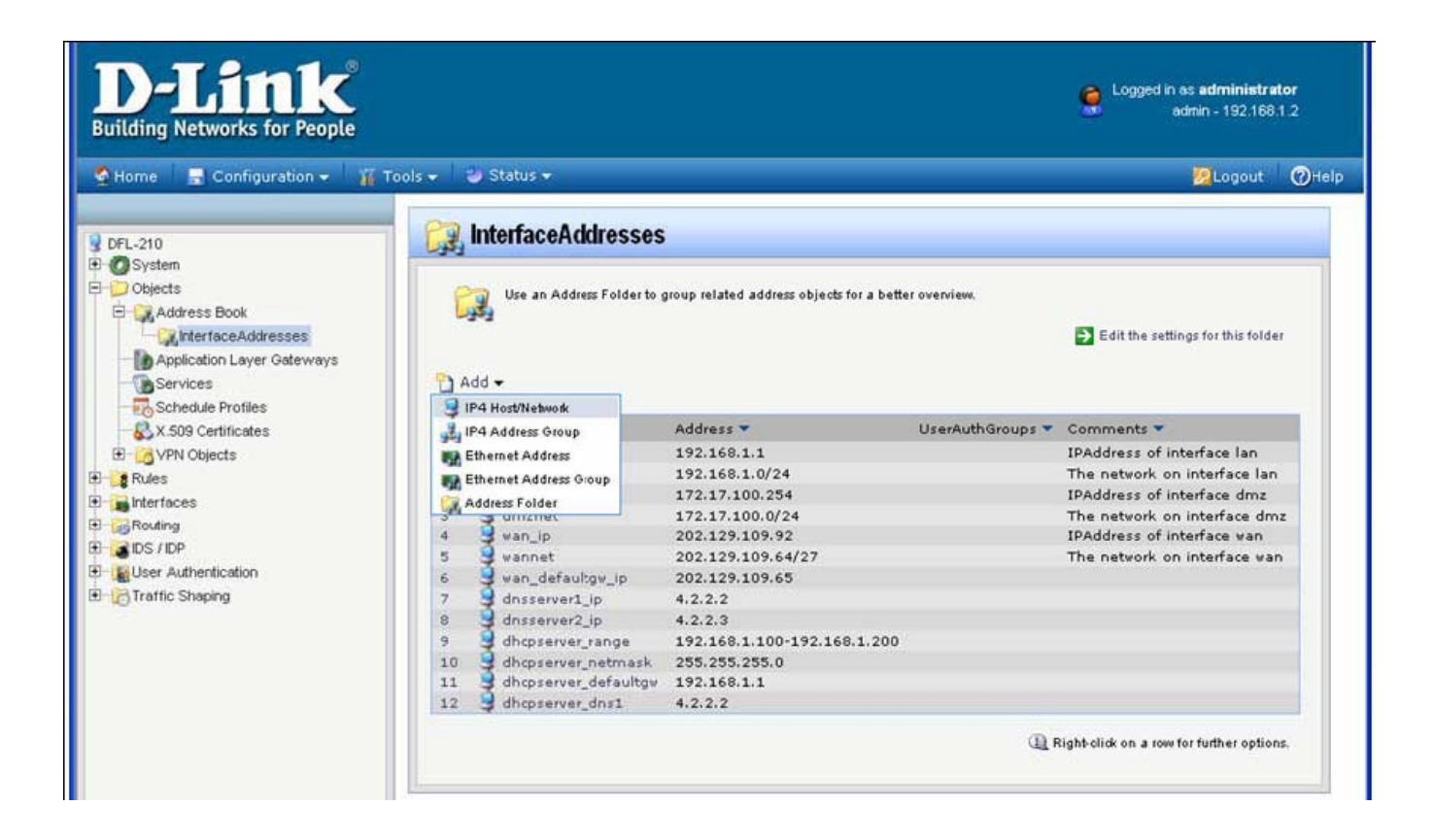

Specify the settings of the remote network on the other end of the VPN tunnel. Under Name enter "VPN-Remote-LAN".

Under IP Address enter the Subnet ID and Mask Bits for the remote network: in our example it is 192.168.10.0/24. Click on the OK button.

| D-Link<br>Building Networks for People                                                                                                    | Logged in as <b>administrator</b><br>admin - 192.168.1.2                                                                                                    |
|----------------------------------------------------------------------------------------------------|----------------------------------------------------------------------------------------------------|
| 💁 Home 🚽 🚍 Configuration 🚽 🕌 1                                                                                                    | iools - 🕹 Status - 😥 Logout 🖉 Help                                                                                                    |
| DFL-210<br>DFL-210<br>DFL | Ceneral User Authentication   Ceneral User Authentication   Ceneral User Authentication   Comments Image: "VPN-Remote-LAM   IP Address: 192.168.10.0/24   192.168.10.0/24 e.g: "172.16.50.8", "192.168.30.7, 192.168.30.11", "192.168.7.0/24" and   "T22.16.25.10-172.18.25.50"   Comments Comments Comments Comments Comments |

Step 3. Add another "IP4 Host/Network". Enter the settings of the VPN endpoint, the public IP address of the router on LAN 2.

Under Name enter "VPN-Remote-IP".

Under IP address specify the public IP address of the remote network (the IP address assigned to the DSL-G804V by the ISP).

| <b>D-Link</b><br>Building Networks for People                                                                                                    |                                                                                                    | Logged in as <b>administrator</b><br>admin - 192.168.1.2                            |
|----------------------------------------------------------------------------------------------------|----------------------------------------------------------------------------------------------------|-------------------------------------------------------------------------------------|
| 🔮 Home 👘 🗟 Configuration 👻 🎆 🕤                                                                                                    | ools 🗸 🛛 🥹 Status 🗸                                                                                                    | 😕 Logout 🛛 🕜 Help                                                                   |
| DFL-210<br>DFL-210<br>DFL-210<br>DFL-210<br>Dects<br>Objects<br>Dobjects<br>Decta<br>Address Book<br>Decta<br>Decta<br>Dec | VPN-Remote-IP         General         User Authentication            Ø General             Wse an IP4 Address item to define a name for a specific IP4 horematication         Name:       VPN-Remote-IP         IP Address:       202.129.109.84            "192.168.7.0/24" and "172.16.25.10-172.16.25.50"             Comments | st, network or range.<br>3.50.8", "192.168.30.7, 192.168.30.11",<br>5.60.8" (Cancel |

**Dynamic IP Address**: If remote network has dynamic public IP address, you can utilize one of the "Dynamic DNS" services available on the Internet. In this case the dynamic IP address of the remote site will be associated with a URL. To specify a URL as an address use this format: dns:yoursite.dyndns.org. Type the required URL under Interfaces > IPSec Tunnels > 'your tunnel settings' > Remote Endpoint (Step 5).

To configure the VPN firewall to update one of the Dynamic DNS services go to System > Misc. Clients > Add...

When setting up IPSec VPN Tunnel (**Step 5**) which connects to a site with dynamic IP address or accepts connections from roaming IPSec clients with dynamic IP addresses, set Remote Network as "Any" and Remote Endpoint as "None".

Step 4. Go to Object > VPN Objects > Pre-Shared Keys. Click on Add and select Pre-Shared Key.

| D-Link<br>Building Networks for People                                                                                                    |                                                                             |                                             | Logged in as <b>administrator</b><br>admin - 192.168.1.2                              |
|----------------------------------------------------------------------------------------------------|-----------------------------------------------------------------------------|---------------------------------------------|---------------------------------------------------------------------------------------|
| 🔮 Home 🛛 🗟 Configuration 👻 🍟 To                                                                                                    | ools 🗸 🛛 🥹 Status 🗸                                                         |                                             | 😕 Logout 🖉 Help                                                                       |
| <ul> <li>DFL-210</li> <li>System</li> <li>Objects</li> <li>Address Book</li> <li>Application Layer Geteways</li> <li>Schedule Profiles</li> <li>X.509 Certificates</li> <li>YEN Objects</li> <li>Pre-Shared Keys</li> <li>D Lists</li> <li>D Lists</li> <li>Place Algorithms</li> <li>Place Algorithms</li> <li>Place Algorithms</li> <li>Schedule Profiles</li> <li>Schedule Profiles</li> <li>ME Algorithms</li> <li>Place Algorithms</li> <li>Schedule Profiles</li> <li>Schedule Profiles<td>Pre-Shared Keys         Add, remove and modify Pre-Shared Key         Add &lt;</td>         Pre-Shared Key         Image: Pre-Shared Key         Image: Pre-S<td>hared Keys, which are used for IP<br/>Type ▼</td><td>Sec authentication purposes.<br/>Comments<br/>Right-click on a row for further options.</td></li></ul> | Pre-Shared Keys         Add, remove and modify Pre-Shared Key         Add < | hared Keys, which are used for IP<br>Type ▼ | Sec authentication purposes.<br>Comments<br>Right-click on a row for further options. |

Enter the Pre-Shared Key settings for your VPN tunnel. Under Name type "Pre-Shared-Key".

Under Shared Secret select "Passphrase" and type in the key that you have entered when setting up the DSL-G804V.

Click OK when done.

| <b>D-Link</b><br>Building Networks for People                                                                                                    | Cogged in as administra<br>admin - 192.168                   | itor<br>:1.2 |
|----------------------------------------------------------------------------------------------------|--------------------------------------------------------------|--------------|
| 🔮 Home 🛛 🚍 Configuration 👻 🍟 Tool                                                                                                    | s 🗸 🚽 Status 🗸 💋 Logout                                      | Help         |
| <ul> <li>Home Configuration ▼ Tool</li> <li>DFL-210</li> <li>Objects</li> <li>Address Book</li> <li>Application Layer Gateways</li> <li>Services</li> <li>Schedule Profiles</li> <li>X.509 Certificates</li> <li>ChaP Servers</li> <li>D Lists</li> <li>D Lists</li> <li>Psec Algorithms</li> <li>Psec Algorithms</li> <li>Psec Algorithms</li> <li>Psec Algorithms</li> <li>B Interfaces</li> <li>Routing</li> <li>DS / IDP</li> <li>User Authentication</li> <li>Traffic Shaping</li> </ul> | Status Conuments Comments: Per-shared key for VPN connection | C) Help      |
|                                                                                                    | OK Car                                                       | ncel         |

Step 5. Go to Interfaces > IPSec Tunnels. Click on Add and select IPSec Tunnel.

Enter your IPSec tunnel settings.

Under Name enter "IPSec-tunnel".

Under Local Network select "lannet" (this is the private network on this side of the VPN tunnel).

Under Remote Network select "VPN-Remote-LAN" (this is the private network on the other side of the VPN tunnel, see Step 2).

Under Remote Endpoint select "VPN-Remote-IP" (this is the public up of the remote network, see **Step 3**). Encapsulation Mode should be set to Tunnel.

Under Algorithms set IKE Algorithm to "Medium". Set IKE/IPSec lifetime to 28800 sec. IPSec Algorithm - set to Medium. IPSec Lifetime - 3600 sec and 0 kilobytes.

Note: You can modify or add your own set of security algorithms under Objects > VPN Objects > IKE Algorithms and IPSec Algorithms.

| D-Link<br>Building Networks for People                                                                                                    | Cogged in as <b>administrator</b><br>admin - 192.168.1.2                                                                                                    |
|----------------------------------------------------------------------------------------------------|----------------------------------------------------------------------------------------------------|
| 🔮 Home 🛛 🚍 Configuration 🗸 🛛 🎢 Tools 🗸 🗇 Status 🗸                                                                                                    | 💋 Logout 🛛 🕜 Help                                                                                                    |
| PRL-210   Objects   Problem   Objects   Problem   Problem | Extended Authentication (XAuth) Routing KE Settings Keep-alive Advanced  Extended Authentication (XAuth) Routing KE Settings Keep-alive Advanced  is used to define IPsec endpoint and will appear as a logical interface in the system.  c-tunnel  t  W Remote-LAN  Remote-IAN  am  O seconds  D kibbytes  OK Cancel |

Click on Authentication tab. Make sure the Pre-Shared Key option is enabled. Select the "Pre-Shared-Key" in the dropdown menu (see **Step 4**).

| D-Link<br>Building Networks for People                                                                                                    | Cogged in as <b>administ</b><br>admin - 192.1                                                                                                    | <b>rator</b><br>68.1.2 |
|----------------------------------------------------------------------------------------------------|----------------------------------------------------------------------------------------------------|------------------------|
| 💁 Home 🛛 🚍 Configuration 👻 🧃                                                                                                    | Tools 🗕 🤪 Status 🗸 💋 Logou                                                                                                    | Онеір                  |
| DFL-210                                                                                                    | 😚 Untitled                                                                                                    |                        |
| Objects     Rules     Rules     Interfaces     Desc Tunnels     DPPoE Tunnels     DE1/PPTP Servers     L2TP/PPTP Clients     DE1/PPTP Clients     ARP Table     CRouting     DS / IDP     Suser Authentication     DS / IDP     Suser Authentication | General Authentication       Extended Authentication (XAuth)       Routing       Respertive       Advanced         Image: Authentication       Image: X.509 Certificate       Image: X.509 Certificate       I | <u>85</u>              |
|                                                                                                    | OK C                                                                                                    | ancel                  |

If the WAN port of the VPN firewall is set with PPPoE authentication, select Advanced tab and change the Route Metric for the IPSec Tunnel to 80.

| <b>j</b> IPSEC-tunnel     |                                 |         |              |            |          |   |
|---------------------------|---------------------------------|---------|--------------|------------|----------|---|
| General Authentication    | Extended Authentication (XAuth) | Routing | IKE Settings | Keep-alive | Advanced |   |
| Automatic Route Cre       | ation                           |         |              |            |          | 1 |
|                           |                                 |         |              |            |          |   |
| Automatically add route f | or remote network.              |         |              |            |          |   |
| Add route for remote      | network                         |         |              |            |          |   |
|                           |                                 |         |              |            |          |   |
| Route Metric:             | 80                              |         |              |            |          |   |
| Route Metric:             | 80                              |         |              |            |          |   |

Click on IKE Settings tab. Under IKE change the DH Group to "2", Under Perfect Forward Secrecy select "PFS" from the drop down box and make sure the DH Group is "2".

Click on the OK button.

| <b>D-Link</b><br>Building Networks for People                                                                                                    | Cogged in as <b>administrator</b><br>admin - 192.168.1.2                                        |
|----------------------------------------------------------------------------------------------------|-------------------------------------------------------------------------------------------------|
| 🔮 Home 🛛 🔜 Configuration 🗸 🛛 🏭                                                                                                    | Fools → 🕘 Status → 🖉 Logout 🖉 H                                                                 |
| DFL-210<br>DFL-210<br>Dejects<br>Dejects<br>Dej | General Authentication Extended Authentication (XAuth) Routing IKE Settings Keep-alive Advanced |
| VLAN     Prec Tunnels     ZIP / PPOE Tunnels     ZIP / PPTP Servers     L2TP / PPTP Clients                                                                                                    | Main     DH Group       Aggressive     2       Perfect Forward Secrecy     5                    |
| ARP Table<br>Control Control Con                                                                                                    | PFS DH Group PFS 2 2                                                                            |
| ⊞- 🧞 Traffic Shaping                                                                                                    | Compatibility Flags      Do not verify padding                                                  |
|                                                                                                    | NAT Traversal     Off     On if supported and NATed     On if supported     OK Cancel           |

Step 6. Go to Interfaces > Interface Groups. Click on Add and select Interface Group.

| <b>D-Link</b><br>Building Networks for People                                                                                                    |                                                 |                                                        | Logged in as administrator<br>admin - 192,168.1.2                              |
|----------------------------------------------------------------------------------------------------|-------------------------------------------------|--------------------------------------------------------|--------------------------------------------------------------------------------|
| 🔮 Home 🛛 🔒 Configuration 👻 🍟 Ti                                                                                                    | ools 🗸 🛛 🏐 Status 🗸                             |                                                        | 😕 Logout 🛛 🕜 Help                                                              |
| DFL-210<br>Colored System<br>Colored System<br>Color | Interface Groups<br>Use interface groups to con | ibine several interfaces for simplified p<br>Members 🔻 | olicy management.<br>Comments 💌<br>( Right-olick on a row for further options. |

Create a group which has your IPSec tunnel and your LAN. Under Name type IPSec-LAN. Under Interfaces add "IPSec-tunnel" and "lan" into Selected field. Click on the OK button.

| <b>D-Link</b><br>Building Networks for People                                                                                                    |                                                                                                    | Logged in as <b>administrator</b><br>admin - 192.168.1.2 |
|----------------------------------------------------------------------------------------------------|----------------------------------------------------------------------------------------------------|----------------------------------------------------------|
| 💁 Home 🛛 🚍 Configuration 👻 🎢 Too                                                                                                    | is 🗸 📔 🥶 Status 🗸                                                                                          | 🖉 Logout 🕜 Help                                          |
| Home       Configuration →       Too         DFL-210       System         Objects       Objects         Interfaces       Interfaces         Interfaces       VLAN         PPool Tunnels       PPool Tunnels         Interface Groups       AP Table         Interface Groups       AP Table         Interface Strupp       Interface Groups         Interface Groups       AP Table         Interface Strupp       Interface Groups         Interface Groups       Interface Groups         Interface Strupp       Interface Groups         Interface Groups       Interface Groups         Interface Groups       Interface Groups         Interface Groups       Interface Groups         Interface Groups       Interface Groups         Interface Groups       Interface Groups         Interface Groups       Interface Groups         Interface Groups       Interface Groups         Interface Groups       Interface Groups         Interface Groups       Interface Groups         Interface Groups       Interface Groups         Interface Groups       Interface Groups         Interface Groups       Interface Groups         Interface Groups <t< th=""><td>Security/Transport Equivalent  Security/Transport Equivalent  Available  Selected  Van  Comments  Comments</td><td>Logout @Help</td></t<> | Security/Transport Equivalent  Security/Transport Equivalent  Available  Selected  Van  Comments  Comments | Logout @Help                                             |
|                                                                                                    |                                                                                                    | OK Cancel                                                |

Step 7. Go to Rules > IP Rules. Click on Add and select IP Rule.

| <b>D-Link</b><br>Building Networks for People                                                          |                                                                                                    |                                 |                         |                               |                                      | 🤶 Logged                             | in as <b>administra</b> i<br>admin - 192.168. | tor<br>1.2 |
|----------------------------------------------------------------------------------------------------|----------------------------------------------------------------------------------------------------|---------------------------------|-------------------------|-------------------------------|--------------------------------------|--------------------------------------|-----------------------------------------------|------------|
| 💁 Home 🛛 🔜 Configuration 👻 🏻 🌃 T                                                                       | Fools 🗸 🕴 🎱 Status 🗸 🚽                                                                                                    |                                 |                         |                               |                                      |                                      | 💋 Logout                                      | Help       |
| DFL-210     DSystem     Objects     Rules     Second and to be                                         | IP Rules     IP Rules are     Balancing.                                                                                                    | e used to filte                 | r IP-based networ       | k traffic. In addition        | , they provide means                 | for address translation as           | well as Server Lo.                            | ad         |
| din_jojan<br>din_jojan<br>din_to_wan<br>din_to_wan<br>din_to_wan<br>din_to_dmz<br>din_to_lan<br>Access | <ul> <li>IP Rule</li> <li>IP Rule Folder</li> <li>P Rule Folder</li> <li>P Rule Folder</li></ul> | Action<br>Allow<br>z<br>n<br>an | , Source<br>Interface 🔻 | Source<br>Network 💌<br>lannet | Destination<br>Interface 💌<br>🔒 core | Destination<br>Network ♥<br>♀ Ian_ip | Service 👻                                     |            |
| Routing     Soluting     Solution     Solution     Solution     Traffic Shaping                        | 5 🚅 van_to_lar<br>6 🕻 van_to_dn                                                                                                    | nz                              |                         |                               |                                      | () Right-click on a ro               | w for further option                          | 5.         |

This rule will allow communication between the LAN and the IPSec tunnel.

Under Name type "IPSec-Allow". Under Action select "Allow".

Under Service select "all\_services".

Under Address Filter specify the following: Source and Destination Interfaces: "IPSec-LAN" (this is the group you created in **Step 6**). Source and Destination Network: select "all-nets".

| D-LINK<br>Building Networks for People                                                                                                    |                                                                                                    | Logged in as administrator<br>admin - 192.188.1.2 |
|----------------------------------------------------------------------------------------------------|----------------------------------------------------------------------------------------------------|---------------------------------------------------|
| 🔮 Home 🛛 🚍 Configuration 🗢                                                                                                    | 👖 Tools 🗕 🗳 Status 🗸                                                                                                    | 💯 Logout 🕜 Help                                   |
| DFL-210                                                                                                    | the second second secon |                                                   |
| 🗉 🕜 System                                                                                                    | General Log Settings NAT SAT                                                                                                    |                                                   |
| Objects     Section                                                                                                    | S General                                                                                                    |                                                   |
| dirac_to_wan     dirac_to_wan     dirac_to_wan     dirac_to_dirac     wan_to_dirac     wan_to_lan     Access     Maccess     Maccess | Name:       IDSec-Allow         Action:       Allow         Service:       all_services         Schedule:       (None)         Maddress Filter       Specify source interface and source network, together with destination interface and destination         Specify source       Destination         Interface:       IDSecol AN         Source       Destination                                                                                                    | nation network. All parameters have to            |
|                                                                                                    | Intenade: IPSec-LAN V IPSec-LAN V                                                                                                    |                                                   |
|                                                                                                    | Comments     Comments     Rule to allow IPSec - LAN and LAN - IPSec communication                                                                                                    | <u>15</u>                                         |

Click on Log Settings tab. Select the Enable Logging option. Click on the OK button when done.

| Home 📑 Configuration 🗸                                                                                                    | 🙀 Tools 🖛 😻 Status 🕶                                                   | 😕 Logout 👘 🕜 Help |
|----------------------------------------------------------------------------------------------------|------------------------------------------------------------------------|-------------------|
| PFL-210<br>P→ Objects<br>P→ Rules<br>P→ 8 P Rules                                                                                                    | Seneral Log Settings NAT SAT                                           | 5                 |
| dmz_to_lan     dmz_to_wan     dmz_to_wan     dmz     lan_to_dmz     wan_to_dmz     wan_to_lan     Access     Routing     DF     DF     User Authentication     Traffic Shaping | Select log receiver(s) and severity to enable logging for this object. |                   |

Step 8. Save the new configuration. In the top menu bar click on Configuration and select "Save and Activate".

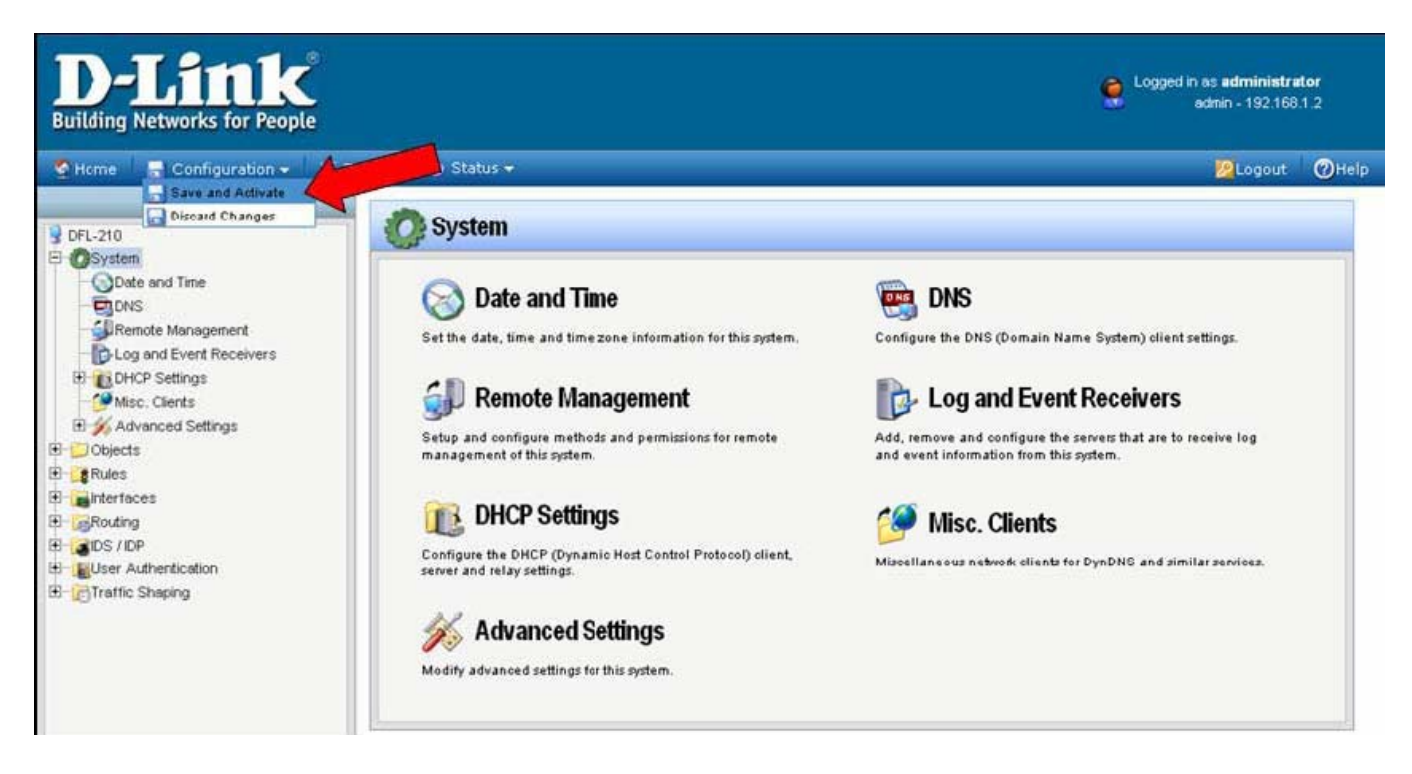

Click on OK to confirm the new settings activation:

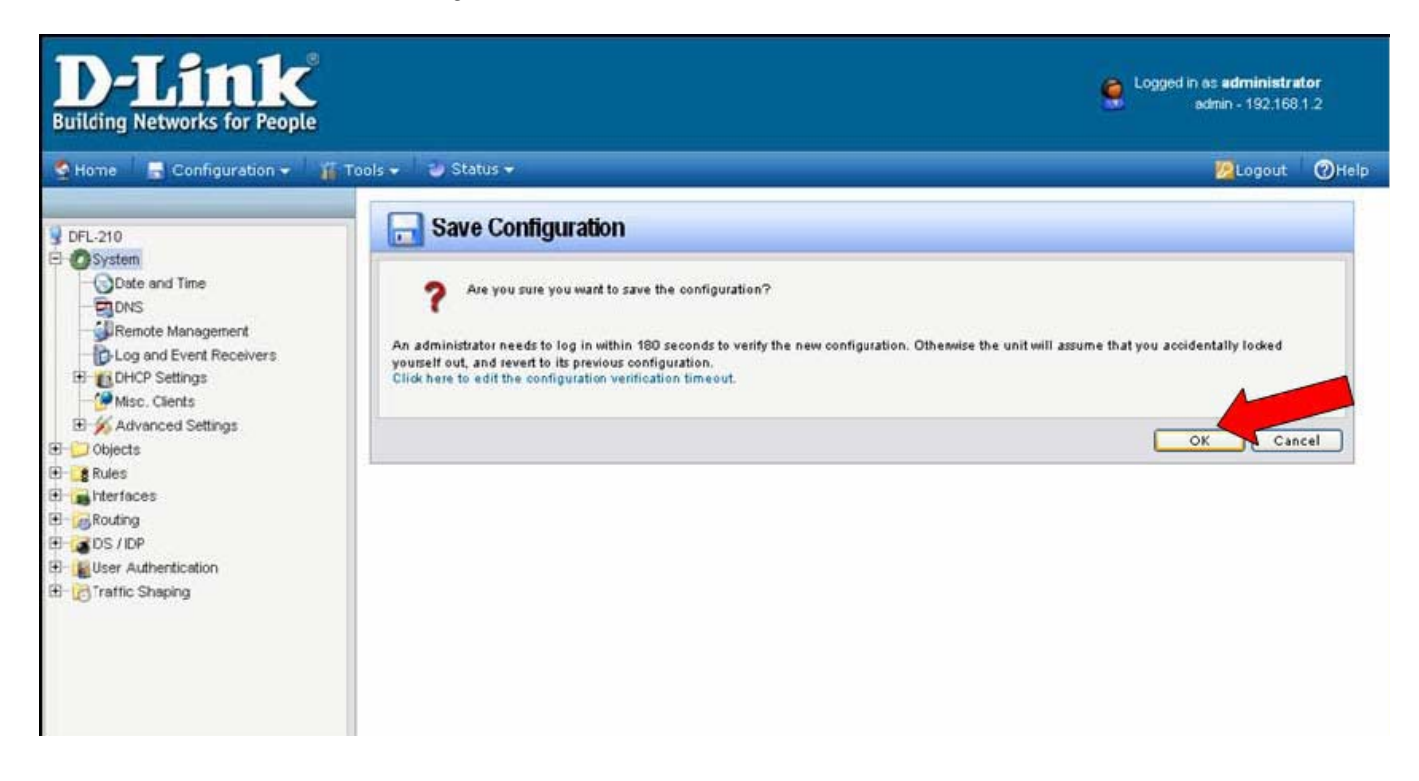

Wait 15 seconds for the Firewall to apply the new settings.

#### How to check VPN connection status on the DSL-G804V

On the DSL-G804V click on Status > IPSec Status. Under VPN Tunnels > Status it should say Connected.

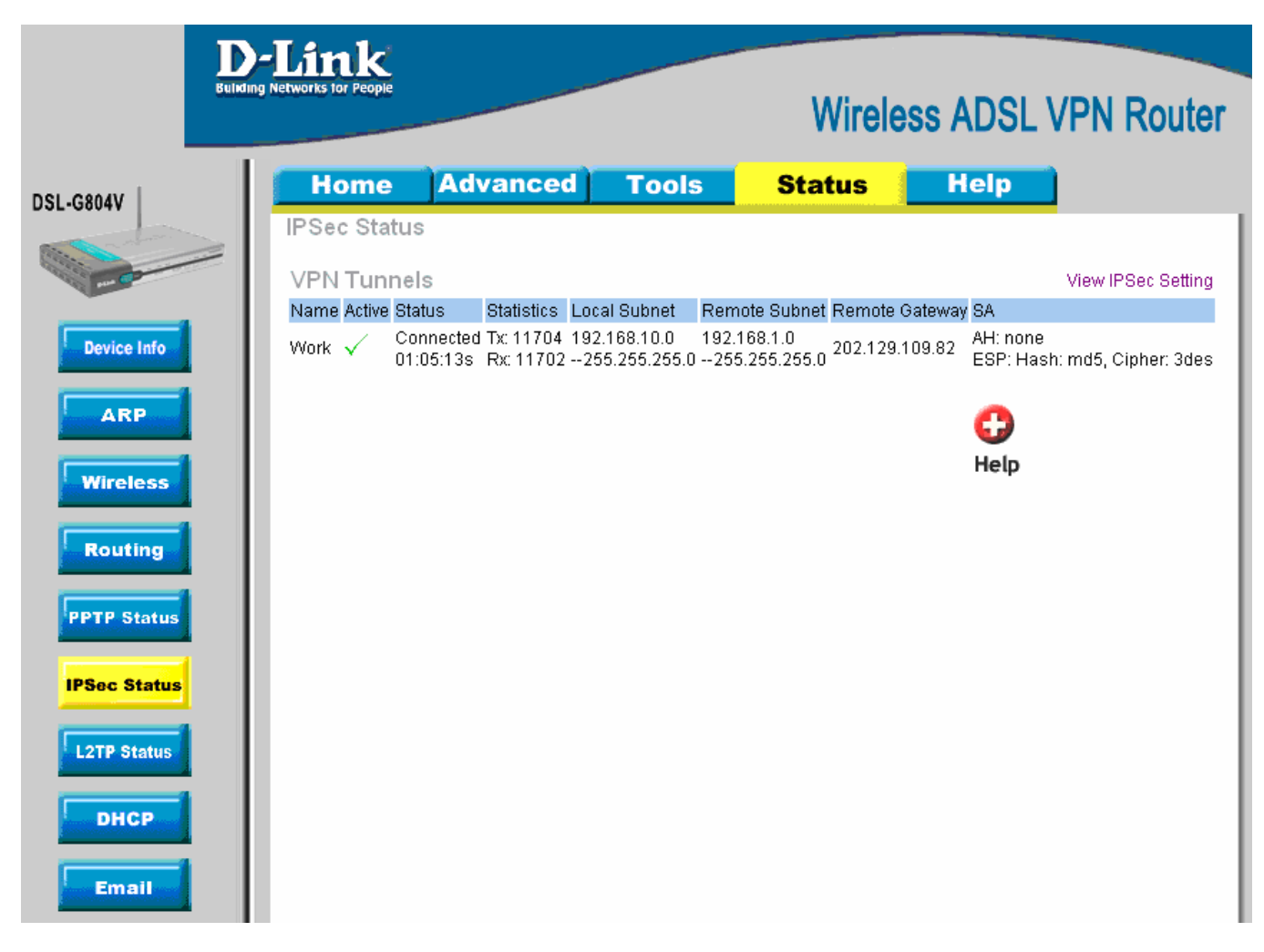

### How to check VPN connection status on the DFL-210

To check the status of your VPN connection, click on Status and select IPSec. If the VPN tunnel is up, you will see an active entry under IPSec SAs.

| D-Link<br>Building Networks for People |                                         |                |                | Cogged in as administrator<br>admin - 192.168.1.2 |
|----------------------------------------|-----------------------------------------|----------------|----------------|---------------------------------------------------|
| Home Configuration -                   | 🎢 Tools 🗸 🥥 Status 🕈                    |                |                | 💆 Logout 🛛 🖉 Help                                 |
| 9 DFL-210                              | 🧐 IPsec Status                          |                |                |                                                   |
| E OSystem                              | Seneral                                 |                |                | 5                                                 |
| E 🙀 Rules                              | VPN Interface: IPSec-tu                 | nnel 💌         |                | 🍓 List all active IKE SAs.                        |
| E Routing                              | Send Rate: 0 kbps                       |                |                |                                                   |
| E User Authentication                  | Receive Rate: 0 kbps                    |                |                |                                                   |
| E C Traffic Shaping                    | Send rate over the past 24              | hours          |                | 5                                                 |
|                                        | 20 kbps                                 |                |                |                                                   |
|                                        | 0.000000000                             |                |                |                                                   |
|                                        | 10 kbps                                 |                |                |                                                   |
|                                        | 0 kbps                                  |                |                |                                                   |
|                                        | 24 hrs ago                              |                | D.OW           | 1000                                              |
|                                        | Receive rate over the past              | 24 hours       |                | <u>5</u>                                          |
|                                        | 20 kbps                                 |                |                |                                                   |
|                                        | 0.0000000000000000000000000000000000000 |                |                |                                                   |
|                                        | 10 kbps                                 |                |                |                                                   |
|                                        | 0 kbps                                  |                |                |                                                   |
|                                        | 24 hts ago                              |                | n ow           |                                                   |
|                                        | Psec SAs                                |                |                | <u>5</u>                                          |
|                                        | Remote Gateway                          | Local Net      | Remote net     | Protocol                                          |
|                                        | 202.129.109.93                          | 192.168.1.0/24 | 192.168.0.0/24 | ESP1 rijndael-cbc hmac-md5-96                     |

In order to trigger the VPN firewall to establish VPN tunnel try accessing any IP address on the remote private network (e.g. ping an IP address on remote LAN).

You can see the connection log under Status > Logging.

| B Log S                | tatus         |          |                  |       |                  |                                  |              |                                                                                                    |
|------------------------|---------------|----------|------------------|-------|------------------|----------------------------------|--------------|----------------------------------------------------------------------------------------------------|
| Internal Loggin        | g (145)       |          |                  |       |                  |                                  |              | Refresh Log Clear log                                                                                                    |
| Date                   | Severity      | Category | Rule             | Proto | Srcif            | Src/DstIP                        | Src/DstPort  | Details                                                                                                    |
| 2006-05-19<br>00:36:33 | Notice        | CONN     | IPSec-Allow      | UDP   | lan              | 192.168.1.2<br>192.168.0.243     | 1030<br>53   | conndestif=IPSec-tunnel                                                                                                    |
| 2006-05-19<br>00:36:29 | Notice        | CONN     | IPSec-Allow      | ICMP  | lan              | 192.168.1.2<br>192.168.0.149     |              | connsrcid=512 conndestif=IPSec-tunnel conndestid=512<br>origsent=1680 termsent=1680                                                                                                    |
| 2006-05-19<br>00:36:12 | Notice        | CONN     | IPsecBeforeRules | UDP   | wan              | 202.129.109.93<br>202.129.109.92 | 500<br>500   | conndestif=core origsent=7748 termsent=0                                                                                                    |
| 2006-05-19<br>00:35:53 | Notice        | CONN     | IPSec-Allow      | ICMP  | lan              | 192.168.1.2<br>192.168.0.149     |              | connsrcid=512 conndestif=IPSec-tunnel conndestid=512                                                                                                    |
| 2006-05-19             | Notice        | CONN     | IPSec-Allow      | ICMP  | lan              | 192.168.1.2<br>192.168.0.1       |              | connsrcid=512 conndestif=IPSec-tunnel conndestid=512 origsent=60 termsent=0                                                                                                    |
| 2006-05-19 00:35:26    | Notice        | CONN     | IPSec-Allow      | ICMP  | lan              | 192.168.1.2<br>192.168.0.1       |              | connsrcid=512 conndestif=IPSec-tunnel conndestid=512                                                                                                    |
| 2006-05-19             | Notice        | CONN     | IPSec-Allow      | UDP   | lan              | 192.168.1.2<br>192.168.0.243     | 1028<br>53   | conndestif=IPSec-tunnel                                                                                                    |
| 2006-05-19<br>00:33:59 | Informational | IPSEC    |                  |       |                  |                                  |              | SA ESP[b570dacf] alg [rijndael-cbc/16]+hmac[hmac-md5-96] bundl<br>[4,0] pri 0 opts src=ipv4_subhet(any).(0,[0,7]=192.168.0.0/24)<br>dst=ipv4_subhet(any):0,[0,.7]=192.168.1.0/24)             |
| 2006-05-19<br>00:33:59 | Informational | IPSEC    |                  |       |                  |                                  |              | SA ESP[9e022db6] alg [rijndael-cbc/16]+hmac[hmac-md5-96]<br>bundle [4,0] pri 0 opts src=ipv4_subnet(any:0,[07]<br>=192.168.1.0/24) dt=taipv4_subnet(any:0,[07]=192.168.0.0/24)                |
| 2006-05-19<br>00:33:59 | Informational | IPSEC    |                  |       |                  |                                  |              | Phase-2 [responder] done bundle 4 with 2 SA's by rule 1; 'ipsec<br>ipv4_subnet(any:0,[0.7]=192.168.1.0/24)->ipv4_subnet(any:0,<br>[0.7]=192.168.0.0/24)(gw:ipv4(any:0,[0.3]=202.129.109,93))' |
| 2006-05-19<br>00:33:45 | Notice        | CONN     | IPSec-Allow      | тср   | lan              | 192.168.1.2<br>192.168.0.149     | 4943<br>21   | conndestif=IPSec-tunnel origsent=790 termsent=1136                                                                                                    |
| 2006-05-19 00:33:16    | Notice        | CONN     | IPSec-Allow      | тср   | IPSec-<br>tunnel | 192.168.0.149<br>192.168.1.2     | 3844<br>4945 | conndestif=lan origsent=168 termsent=404                                                                                                    |

#### If VPN Tunnel can not be established:

- Make sure that the modem in front of the DFL-firewall supports VPN passthrough.
- Make sure that both networks are using different IP subnets.
- Check the Pre-shared keys, security algorithms and life times, make sure they match on both VPN routers.
- Restart both firewalls.

#### Connecting to shared resources via VPN

To connect to shared resources via VPN you can map remote computers' drives and folders by opening Windows Explorer and going to Tools > Map Network Drive (you need to specify the IP address of the computer on remote network and the name of the shared folder):

| Map Network Drive |                                                                                                    |                                                                                                    | 8                |  |  |  |  |
|-------------------|----------------------------------------------------------------------------------------------------|----------------------------------------------------------------------------------------------------|------------------|--|--|--|--|
|                   | Windows can help you connect to a shared network folder<br>and assign a drive letter to the connection so that you can<br>access the folder using My Computer.<br>Specify the drive letter for the connection and the folder<br>that you want to connect to: |                                                                                                    |                  |  |  |  |  |
|                   | <u>D</u> rive:<br>F <u>o</u> lder:                                                                                                    | Z:<br>\\192.168.1.20\Shared Do<br>Example: \\server\share<br>✓ Reconnect at logon<br>Connect using a <u>different us</u><br>Sign up for online storage or<br>network server. | Browse<br>Browse |  |  |  |  |
|                   |                                                                                                    | < Back Finish                                                                                                    | Cancel           |  |  |  |  |

Alternatively you can do Search > Computers or People > Computer on Network > specify the IP address of the computer you are trying to connect to.

If you do not see computers in My Network Places or My Network Neighbourhood you may need to enable NetBIOS over TCP/IP in Windows.

Note that firewall/antivirus software installed on your or remote computer may stop you from accessing remote network.